# Consuming Allergies & Home Medications Entered via my health care Portal

#### Date created: May 25, 2022

Audience: Pharmacists, Pharmacy Techs, Nurses, Nurse Practitioners, Physicians etc. (anyone who normally reviews and updates allergies and home medications in Expanse)

#### **Overview**

- Portal users can update their allergies and home medications prior to booked appointments (for clinics where a medication history is completed)
- Updates appear in Expanse as "External Data Available" and need to be- consumed by a clinician before they will show in the patient's allergies/home medications list

## my health care Patient Portal – Updating Allergies and Home Medications

New appointments are listed on the home page (as well as within the Appointments section). Portal users can "pre-register" for their appointment. Note: pre-registering provides an opportunity to update allergies and home medications – it does not change registration status.

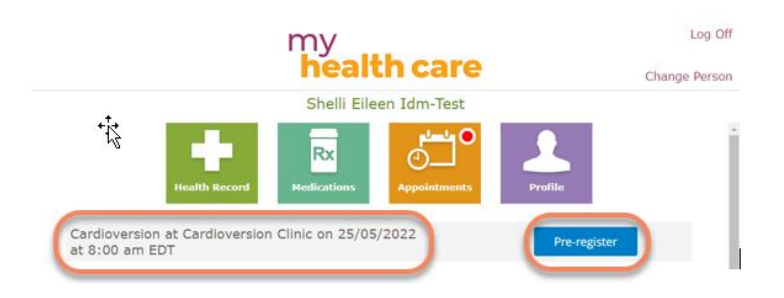

Portal users are prompted to review their medication list as it is documented in Expanse. They can request to remove medication they are no longer taking, and add new home medications.

| my<br>health care                                                                           | Log Off        |
|---------------------------------------------------------------------------------------------|----------------|
| Shelli Eileen Idm-Test's                                                                    |                |
| Pre-Registration                                                                            |                |
| Review and update the information below prior to your appointment to save time during regis | stration.      |
| Please include the phone number and relationship for your contacts.                         |                |
| When updating home medications, please add any vitamins or supplements you are taking.      |                |
| Step 5: Review/Update Medications                                                           |                |
| Medications                                                                                 |                |
| acetaminophen (Tylenol) 325 mg<br>325 mg daily                                              | Remove         |
| calcium citrate 300 mg<br>600 mg orally twice daily                                         | Remove         |
| cholecalciferol (vitamin D3) (Vitamin D3) 1,000 unit (25 mcg)<br>1,000 unit orally daily    | Remove         |
| escitalopram 20 mg<br>20 mg orally daily                                                    | Remove         |
| ketorolac (Toradol) 10 mg<br>10 mg orally every 6 hours as needed for pain                  | Remove         |
| polysaccharide iron complex (FeraMAX) 150 mg iron<br>150 mg orally daily                    | Remove         |
| rabeprazole (Pariet) 20 mg<br>20 mg orally daily                                            | Remove         |
|                                                                                             | Add Medication |
| Cancel                                                                                      | Back Next      |

Clicking **Remove** brings up the window below. Note: the portal user is "requesting to remove" the medication; it will not actually be removed from their medication list in Expanse until the request is verified and consumed by a clinician.

| ou are required out and the second second se | uesting to remov<br>Jophen (Tylenol) | e:<br>325 ma |        |  |
|----------------------------------------------------------------------------------------------------|--------------------------------------|--------------|--------|--|
| Additional Co                                                                                                    | omments                              |              |        |  |
| No longer ta                                                                                                    | iking                                |              |        |  |
|                                                                                                    |                                      |              |        |  |
|                                                                                                    |                                      |              |        |  |
|                                                                                                    | Cancel                               |              | Submit |  |

Clicking **Add Medication** brings up a window where portal users can enter the name of the medication (the search function points to the Expanse formulary). They are able to indicate their dose and prescriber information, as well as the reason for taking the medication.

| Add Medication                                                                                                    | Add Medication                                                                                               |
|----------------------------------------------------------------------------------------------------|----------------------------------------------------------------------------------------------------|
| Medication (required) Enter at least three characters to search sul sulfasalazine 500 mg tablet sulfamethoxazole 400 mg-trimethoprim 80 mg tablet                                                               | Medication (require<br>sulfasalazine 500 r<br>How many are you<br>2 tabs (1 g)<br>How often are you<br>Daily |
| sulfamethoxazole 400 mg-trimethoprim 80 mg/5 mL intrav<br>sulfasalazine 500 mg tablet,delayed release<br>sulindac 150 mg tablet<br>sulfamethoxazole 800 mg-trimethoprim 160 mg tablet<br>sulindac 200 mg tablet | Who prescribed thi<br>Family Doctor<br>Why are you taking<br>Colitis<br>Additional Commer                    |
| sulfamethoxazole-trimethoprim 100 mg-20 mg tablet Sulcrate 1 gram tablet Sulcrate Plus 1 gram/5 mL oral suspension                                                                                              | Car                                                                                                    |

Removed/added medications will remain separated from the patient's existing medications until consumed (either validated and accepted, or rejected) by the clinician.

| Medication ( | (required)                           |
|--------------|--------------------------------------|
| sulfasalazin | e 500 mg tablet                      |
| How many a   | ire you taking?                      |
| 2 tabs (1 g) | ~                                    |
| How often a  | re you taking?                       |
| Daily        | ~                                    |
| Who prescril | bed this medication? (if applicable) |
| Family Doct  | or                                   |
| Why are you  | taking this medication?              |
| Colitis      |                                      |
| Additional C | omments                              |
|              |                                      |
|              |                                      |
| _            |                                      |

| Medications                                                                              |                |
|------------------------------------------------------------------------------------------|----------------|
| calcium citrate 300 mg<br>600 mg orally twice daily                                      | Remove         |
| cholecalciferol (vitamin D3) (Vitamin D3) 1,000 unit (25 mcg)<br>1,000 unit orally daily | Remove         |
| escitalopram 20 mg<br>20 mg orally daily                                                 | Remove         |
| ketorolac (Toradol) 10 mg<br>10 mg orally every 6 hours as needed for pain               | Remove         |
| polysaccharide iron complex (FeraMAX) 150 mg iron<br>150 mg orally daily                 | Remove         |
| rabeprazole (Pariet) 20 mg<br>20 mg orally daily                                         | Remove         |
| Medications to Remove                                                                    |                |
| acetaminophen (Tylenol) 325 mg<br>325 mg daily                                           | Cancel         |
| Medications to Add                                                                       |                |
| sulfasalazine 500 mg tablet                                                              | Cancel         |
|                                                                                          | Add Medication |
| Cancel                                                                                   | Back           |

Next, portal users are prompted to review their allergies as they are documented in Expanse. The process is the same as with medications – with an opportunity to remove and add allergies. When adding a new allergy the user can indicate the severity, reaction and any additional comments (not mandatory). These are viewable in Expanse during the consumption process.

| Add Allergy         | ×      |
|---------------------|--------|
| Allergy (required)  |        |
| Tylenol             |        |
| Severity            |        |
| Mild                | ~      |
| Reaction            |        |
| Itchy               |        |
| Additional Comments |        |
|                     |        |
|                     |        |
|                     |        |
| Cancel              | Submit |

### **Consuming the Home Medications and Allergies in Expanse**

When edits to home medications or allergies have been made via the portal an **External Data Available** flag appears below the relevant section label in Expanse. Clinicians (except Providers) view the edits under the **Summary** tab in EMR:

| E<br>Return To | Demo,Doctor V00001355                    | 8 - PCS Open Chart (ROV       | TEST - TEST       | )                       |                   |                 |              |                 |            | \$              | Close       |
|----------------|------------------------------------------|-------------------------------|-------------------|-------------------------|-------------------|-----------------|--------------|-----------------|------------|-----------------|-------------|
| Demo,D         | octor (SS)                               | Code                          | Status Not Ord    | lered No Hx Avail       |                   | VC0             | 000446/22    |                 | V000013558 |                 |             |
| 2 (1) 37       | M 05/05/1983                             | Aller                         | av/Adv: Papicilli | ing External Alleray D  | ata Available     | Non             | e            |                 | E00025654  |                 |             |
| REG CLI        | V.IMAGING                                | Aller                         | gy/Adv: Pericili  | ins, external Allergy D | ata Avallable     |                 |              |                 |            |                 |             |
|                |                                          | Clinical Legal/Indicators Der | nographics App    | ointments Auth/Refe     | rrals Surgeries ( | are Team Pt Ge  | nerated Data |                 | <u>*</u>   | Charles D       |             |
|                |                                          |                               |                   |                         |                   |                 |              |                 |            | Status B        | oaru        |
|                | Special Indicator Edit                   |                               | Last              | t Edited By             |                   | Last Edit Dt/Tm |              |                 |            | Select V        | isits       |
|                |                                          |                               |                   |                         |                   |                 |              |                 |            |                 |             |
|                |                                          |                               |                   |                         |                   | Curr            |              | ICD             |            | Review 1        | ()<br>Vicit |
|                | Active Problem Edit                      |                               |                   | Category                | Status            | Visit           | Onset        | Code (ਵ         |            | Patient N       | Msgs        |
|                |                                          |                               |                   |                         |                   |                 |              |                 |            |                 |             |
|                | Resolved/Inactive/Rule                   | ed-Out (R/I/R) Problem        | dit               | Category                | Statue            | Curr            | Onset        | ICD<br>Code (E) |            | Clinical F      | Panels      |
|                | ,,,                                      |                               |                   | category                | 010100            |                 | 0.000        |                 |            | I&O             |             |
|                |                                          |                               |                   |                         |                   |                 |              |                 |            | Medicati        | ons         |
|                | 🕞 🕞 Patient History                      |                               |                   |                         |                   |                 |              |                 |            | Laborato        | bry         |
| (              | <ul> <li>Medical History Edit</li> </ul> |                               |                   |                         |                   |                 |              |                 |            | Blood Ba        | ank         |
|                | - Surgical History Edit                  |                               |                   |                         |                   |                 |              |                 |            |                 |             |
|                |                                          |                               |                   |                         |                   |                 |              |                 |            | Reports         | ~           |
|                | <ul> <li>Family History Edit</li> </ul>  |                               |                   |                         |                   |                 |              |                 |            | Notes           | Lare        |
|                | - Social History Edit                    |                               |                   |                         |                   |                 |              |                 |            | Refresh         | EMR         |
|                |                                          |                               |                   |                         |                   |                 |              |                 |            |                 |             |
|                | Allergy/AdyReac                          |                               |                   |                         |                   |                 |              |                 |            | Amb Ord         | ters        |
|                | (External Data Available)                | Edit Type Severity Reacti     | on Status         | Date 💭                  |                   |                 |              |                 |            |                 |             |
|                | Penicillins                              | Alleray Mild Angios           | dema Verified     | 06/05/2022              |                   |                 |              |                 |            | Clinical E      | Data        |
|                | •                                        |                               |                   |                         |                   |                 |              |                 |            | Snapsho         | v Care      |
|                | Active Medication Dose                   | Route   Freq Start            |                   |                         |                   |                 |              |                 |            | Plan Of (       | Care        |
|                |                                          |                               |                   |                         |                   |                 |              |                 |            | Worklist        |             |
|                | Home Medication                          | Edit Last La                  | st                |                         |                   |                 |              |                 |            | Mar<br>Write Nr | ato         |
|                | (External Data Available)                | Instructions Taken Confi      | rmed 💭 Rx         |                         |                   |                 |              |                 |            | TAR             | /.e         |
|                |                                          |                               |                   |                         |                   |                 |              |                 |            | Dischard        | e Plan      |

Physicians view the edits in the reference region:

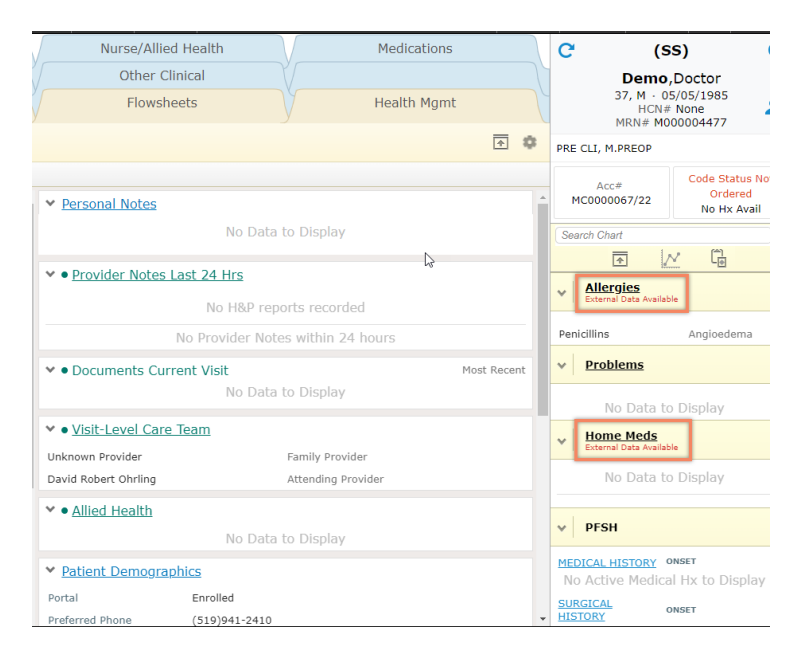

## **Consuming Allergies**

Click the **Edit** button to open the Enter/Edit routine.

|   | Allergy/AdvReac<br>(External Data Available) | Туре         | Severity     | Reaction    | Status   | Date       | Ģ |
|---|----------------------------------------------|--------------|--------------|-------------|----------|------------|---|
| G | Iodinated Contrast Media                     | Allergy      | Severe       | Anaphylaxis | Verified | 10/06/2021 |   |
| O | bee pollen                                   | Allergy      | Intermediate | Angioedema  | Verified | 20/05/2022 |   |
| Ð | codeine                                      | Allergy      | Intermediate | Dry Eye     | Verified | 20/05/2022 |   |
| O | caffeine                                     | AdvReac      | Intermediate | Fever       | Verified | 20/05/2022 |   |
|   | Active Medication D. J. D. J.                |              |              |             |          |            |   |
|   | Active Medication Dose   Route               | e   Freq   S | tart         |             |          |            |   |
|   |                                              |              |              |             |          |            |   |

#### Then click External Allergies

| Idm-Test, Six Shelli (Shell<br>B) 50 F 09/01/1972 She/<br>REG SDC V.CARDIOVE | l <b>li Eileen)</b><br>/Her/Hers            | Code Status Not Ordered No Hx | Avail<br>Media, bee pollen, codeine, c              | VS<br>37<br>affeine, External Allergy Data Av | 0000277/22<br>67921186-DD<br>illable | V000000127<br>E00000143 |
|------------------------------------------------------------------------------|---------------------------------------------|-------------------------------|-----------------------------------------------------|-----------------------------------------------|--------------------------------------|-------------------------|
| Allergy requested to remove is in red                                        |                                             | er/Edit Pati<br>New External  | ent Allergies / Adverse Rea<br>Allergies Edit Audit | ctions<br>Snapshot                            |                                      |                         |
|                                                                              | Allergen/Ad                                 | fvReac                        | Туре 🔺                                              | Severity Rea                                  | ction Status                         | Date 💬                  |
|                                                                              | Iodinated Contrast Media                    |                               | Allergy                                             | Severe Anaphylaxis                            | Verified                             | 10/06/2021              |
|                                                                              | bee polyge                                  |                               | Allergy 1                                           | Intermediate Angioedema                       | Remove                               | 20/05/2022              |
|                                                                              | codeine                                     |                               | Allergy                                             | Intermediate Dry Eye                          | Verified                             | 20/05/2022              |
| 1                                                                            | caffeine                                    |                               | AdvReac 1                                           | Intermediate Fever                            | Verified                             | 20/05/2022              |
|                                                                              | Add to Patient External<br>Allergen/AdvReac | Type Severity                 | Reaction                                            | Status Report<br>Date<br>20/05/20             | Source                               |                         |
| _                                                                            | Remove from Patient Requested               | Type Severity                 | Reaction                                            | Status Da                                     | e Source                             | <b>•</b>                |
|                                                                              | Yes No bee pollen All                       | ergy Intermedi                | Angioedema                                          | Verified 20/05                                | /2022 Patient Portal                 | (C) ·                   |

Action boxes below the existing **Allergen/AdvReac** box allow the clinician to either accept (Yes) or reject (No) the edit requested by the portal user. Selecting **Yes** to a request to add a medication allergy may open a window to where you will further specify the medication.

|                                            | External CCD Alle      | ergen/AdvReac 1 of 1 |  |  |  |  |
|--------------------------------------------|------------------------|----------------------|--|--|--|--|
| Adding External Allergen/AdvReac 'Tylenol' |                        |                      |  |  |  |  |
|                                            | Seed Type              |                      |  |  |  |  |
|                                            | Starts with O Any word | Add As Uncoded       |  |  |  |  |
|                                            | Search For Tylenol     |                      |  |  |  |  |
|                                            |                        |                      |  |  |  |  |
| Tylenol                                    |                        |                      |  |  |  |  |
| Tylenol Allergy Extra Strength             |                        |                      |  |  |  |  |
| Tylenol Allergy Sinus                      |                        |                      |  |  |  |  |
| Tylenol Back Pain Extra Str                |                        |                      |  |  |  |  |
| Tylenol Body Pain Extra Str                |                        |                      |  |  |  |  |
| Tylenol Cold + Mucous Relief               |                        |                      |  |  |  |  |
| Tylenol Cold Daytime (PSE)                 |                        |                      |  |  |  |  |
| Tylenol Cold Rapid Release                 |                        |                      |  |  |  |  |
| Tylenol Cough                              |                        |                      |  |  |  |  |
| Tylenol Flu Night Time                     |                        |                      |  |  |  |  |
| Tylenol Menstrual                          |                        |                      |  |  |  |  |
| Tylenol No.1                               |                        |                      |  |  |  |  |
| Tylenol No.1 Forte                         |                        |                      |  |  |  |  |
| Tylenol Sinus                              |                        |                      |  |  |  |  |
| Tylenol Sinus Nighttime                    |                        |                      |  |  |  |  |
| Tylenol Ultra Relief                       |                        |                      |  |  |  |  |
| Tylenol with Codeine Elixir                |                        |                      |  |  |  |  |
| Tylenol with Codeine No 2                  |                        |                      |  |  |  |  |

Once selected, the allergy will populate in the existing Allergen/AdvReac section. Follow the regular process to validate the severity and reaction.

| Allergen/AdvReac         | Туре    | Severity     | Reaction    | Status   | Date       | P |
|--------------------------|---------|--------------|-------------|----------|------------|---|
| Iodinated Contrast Media | Allergy | Severe       | Anaphylaxis | Verified | 10/06/2021 |   |
| bee pollen               | Allergy | Intermediate | Angioedema  | Remove   | 20/05/2022 |   |
| codeine                  | Allergy | Intermediate | Dry Eye     | Verified | 20/05/2022 |   |
| caffeine                 | AdvReac | Intermediate | Fever       | Verified | 20/05/2022 |   |
| Tylenol                  | Allergy |              | *Edit       | Verified | 20/05/2022 |   |

## **Consuming Home Medications**

Click the **Edit** button to open the Enter/Edit routine.

| ÷ | Home Medication                            | Instructions              | Last<br>Taken | Last<br>Confirmed | (=) | Rx |
|---|--------------------------------------------|---------------------------|---------------|-------------------|-----|----|
| C | acetaminophen [Tylenol]                    | 325 mg DAILY              | 24/05/2022    | 24/05/2022        | r   |    |
| θ | cholecalciferol (vitamin D3) [Vitar in D3] | 1,000 unit PO DAILY       | 24/05/2022    | 24/05/2022        |     |    |
| Đ | escitalopram                               | 20 mg PO DAILY            | 24/05/2022    | 24/05/2022        |     |    |
| e | ketorolac 10 mg tablet                     | 10 mg PO Q6H PRN MDD 30mg | 24/05/2022    | 24/05/2022        |     | ~  |
| Đ | penicillin V potassium                     | 300 mg DAILY              | 24/05/2022    | 24/05/2022        | P   |    |
| • | polysaccharide iron complex [FeraMAX]      | 150 mg PO DAILY           | 24/05/2022    | 24/05/2022        |     |    |
| Đ | rabeprazole [Pariet]                       | 20 mg PO DAILY            | 24/05/2022    | 24/05/2022        |     |    |

## If a medication removal has been requested, the portal user icon 💷 will appear in the **Status** column.

|                                                                       | Home Medications           New         Edit         Audit         Snapshot |              |          |            |          |
|-----------------------------------------------------------------------|----------------------------------------------------------------------------|--------------|----------|------------|----------|
| · Home Medication                                                     | _                                                                          | Last         | Last     | Last       |          |
| Home Medication                                                       | <ul> <li>Instructions</li> </ul>                                           | Taken        | Dose     | Confirmed  | Stars    |
| cholecalciferol (vitamin D3) [Vitamin D3] 1,000 unit (25 mcg) Capsule | 1,000 unit PO DAILY                                                        | 24/05/2022   | 1,000 iu | 24/05/2022 | Active   |
| escitalopram 20 mg Tablet,Disintegrating                              | 20 mg PO DAILY                                                             | 24/05/2022   | 20 mg    | 24/05/2022 | Active 👤 |
| ketorolac 10 mg tablet                                                | 10 mg PO Q6H PRN MDD 30mg                                                  | 24/05/2022   | 10 mg    | 24/05/2022 | Active   |
| penicillin V potassium 300 mg tablet                                  | 300 mg DAILY                                                               | 24/05/2022   | 300 mg   | 24/05/2022 | Active   |
| polysaccharide iron complex [FeraMAX] 150 mg iron Capsule             | 150 mg PO DAILY                                                            | 24/05/2022   | 150 mg   | 24/05/2022 | Active   |
| rabeprazole [Pariet] 20 mg Tablet, Delayed Release (Dr/Ec)            | 20 mg PO DAILY                                                             | 24/05/2022   | 20 mg    | 24/05/2022 | Active   |
| sulfasalazine 500 mg tablet                                           | 1 g DAILY                                                                  | ~ 23/05/2022 | 500 mg   | 24/05/2022 | Active   |

### Highlight that medication to view the Patient Request to Remove comment.

|                                                                                                    | 1                                                                                                    | Home Me                                                                               | edications                                                                                                    |                                                                                                    |                                                                                   |                                                                                                    |                                                                              |
|----------------------------------------------------------------------------------------------------|----------------------------------------------------------------------------------------------------|---------------------------------------------------------------------------------------|----------------------------------------------------------------------------------------------------|----------------------------------------------------------------------------------------------------|-----------------------------------------------------------------------------------|----------------------------------------------------------------------------------------------------|------------------------------------------------------------------------------|
|                                                                                                    | New                                                                                                    | Edit                                                                                  | Audit Snapshot                                                                                                    |                                                                                                    |                                                                                   |                                                                                                    |                                                                              |
| Home Medication     cholecaldferol (vitamin D3) (Vitamin     escitalopram 20 mg Tablet, Disintegr     ketorolac 10 mg tablet     polysacchardle rion compositive (FeraM,     rabeprazole (Pariet) 20 mg Tablet, D     sulfasalazine 500 mg tablet     Patient Request to Remove on Jon     SOURCE: Patient Portal 25/05, | D3] 1,000 unit (25 mcg) Capsule     Ating     XA 150 mg iron Capsule elayed Release (Dr/Ec)  erride gret taking /2022 | Instructio<br>1,000 uni<br>20 mg PC<br>300 mg C<br>300 mg C<br>150 mg PC<br>1 g DAILY | IN SOLUTION OF A CONTRACT OF A CONTRACT ON TANTACT OF A CONTRACT OF A CONTRACT OF A CO | Last<br>Taken<br>24/05/2022<br>24/05/2022<br>24/05/2022<br>24/05/2022<br>24/05/2022<br>~23/05/2022<br>~23/05/2022 | Last<br>Dose<br>1,000 iu<br>20 mg<br>10 mg<br>300 mg<br>150 mg<br>20 mg<br>500 mg | Last<br>Confirmed<br>24/05/2022<br>24/05/2022<br>24/05/2022<br>24/05/2022<br>24/05/2022<br>24/05/2022 | Status Active Active Active Active Active Active Active Active Active Active |
| Medication escitate<br>Status Confirm                                                                                                    | pram<br>ned                                                                                                    | ▼ D<br>U                                                                              | Last Confirmed<br>tatus Confirmed<br>bate 24/05/2022 11:17<br>Isser Hickey,Shelli                                                                                                    | •                                                                                                    |                                                                                   |                                                                                                    |                                                                              |
| Strength 20<br>Dispense Form Tal<br>Dose 20<br>Units mg<br>Route PO<br>Freq DA<br>PRN IN                                                                                                    | mg<br>Net, Disintegrating<br>)<br>ILY                                                                                 |                                                                                       | Patient Discontinue Cancel                                                                                                    | ×<br>•<br>•                                                                                                    |                                                                                   |                                                                                                    |                                                                              |
|                                                                                                    | Discontinue Cancel Last Taken Source                                                                                  | Comme                                                                                 | nts Confirm Unconfirmed                                                                                                    | int                                                                                                    |                                                                                   |                                                                                                    | Cancel Sav                                                                   |

#### Proceed with the usual process to discontinue the medication.

|                                                                       | Home Medications          |              |          |            |             |
|-----------------------------------------------------------------------|---------------------------|--------------|----------|------------|-------------|
| New                                                                   | Edit Audit Snapshot       |              |          |            |             |
|                                                                       |                           | Last         | Last     | Last       |             |
| ✓ Home Medication                                                     | Instructions              | Taken        | Dose     | Confirmed  | Status      |
| cholecalciferol (vitamin D3) [Vitamin D3] 1,000 unit (25 mcg) Capsule | 1,000 unit PO DAILY       | 24/05/2022   | 1,000 iu | 24/05/2022 | Activo      |
| escitalopram 20 mg Tablet,Disintegrating                              | 20 mg PO DAILY            | 24/05/2022   | 20 mg    | 24/05/2022 | Active 🚨    |
| ketorolac 10 mg tablet                                                | 10 mg PO Q6H PRN MDD 30mg | 24/05/2022   | 10 mg    | 24/05/2022 | Discontinue |
| penicillin V potassium 300 mg tablet                                  | 300 mg DAILY              | 24/05/2022   | 300 mg   | 24/05/2022 | Cancel      |
| polysaccharide iron complex [FeraMAX] 150 mg iron Capsule             | 150 mg PO DAILY           | 24/05/2022   | 150 mg   | 24/05/2022 | · · ·       |
| rabeprazole [Pariet] 20 mg Tablet,Delayed Release (Dr/Ec)             | 20 mg PO DAILY            | 24/05/2022   | 20 mg    | 24/05/2022 | Active      |
| sulfasalazine 500 mg tablet                                           | 1 g DAILY                 | ~ 23/05/2022 | 500 mg   | 24/05/2022 | Active      |

Before saving the change, click the **New** button to check whether the portal user has requested to add any new medications. If so, the **Patient Portal Medications to Add** window will be displayed.

| Ç3<br>■ New                                                                                                    | Home Medications          |              |          |        |                |              |  |
|----------------------------------------------------------------------------------------------------|---------------------------|--------------|----------|--------|----------------|--------------|--|
| C C Home Medication                                                                                                    |                           | Last         | Last     |        | Last           | O Charles    |  |
|                                                                                                    | Instructions              | Taken        | Dose     |        | Confirmed      | Status       |  |
| cholecalciferol (vitamin D3) [Vitamin D3] 1,000 unit (25 mcg) Capsule                                                                               | 1,000 unit PO DAILY       | 24/05/2022   | 1,000 iu |        | 24/05/2022     | Active       |  |
| escitalopram 20 mg Tablet,Disintegrating                                                                                                    | 20 mg PO DAILY            | 24/05/2022   | 20 mg    |        | 24/05/2022     | Discontinued |  |
| ketorolac 10 mg tablet                                                                                                    | 10 mg PO Q6H PRN MDD 30mg | 24/05/2022   | 10 mg    |        | 24/05/2022     | Active       |  |
| penicillin V potassium 300 mg tablet                                                                                                    | 300 mg DAILY              | 24/05/2022   | 300 mg   |        | 24/05/2022     | Active       |  |
| polysaccharide iron complex [FeraMAX] 150 mg iron Capsule 150 mg PO DAILY                                                                           |                           | 24/05/2022   | 150 mg   |        | 24/05/2022     | Active       |  |
| rabeprazole [Pariet] 20 mg Tablet.Delayed Release (Dr/Ec) 20 mg PO DAILY                                                                            |                           | 24/05/2022   | 20 mg    |        | 24/05/2022     | Active       |  |
| sulfasalazine 500 mg tablet                                                                                                    | 1 g DAILY                 | ~ 23/05/2022 | 500 mg   |        | 24/05/2022     | Active       |  |
| Name         External Medication History         No Known Home Medications         Unable To Obtain Home Medications           Operation Successful |                           |              |          |        |                |              |  |
| C R Patient Portal Medications to Add (1)                                                                                                    |                           |              |          |        |                |              |  |
| Add to Patient Medication                                                                                                    |                           | Instructions |          | Search | Report<br>Date |              |  |
| Yes No dipyridamole 5 mg/mL intravenous solution [P                                                                                                 | ersantine]                |              |          |        | 25/05/2022     |              |  |

As appropriate, accept (Yes) or reject (No) the new medication requested by the portal user. If Yes, scroll down to view any comments added by the portal user.

|                                                                                          | Home Medications                    |              |          |             |              |
|------------------------------------------------------------------------------------------|-------------------------------------|--------------|----------|-------------|--------------|
| New Edit Audit Snapshot                                                                  |                                     |              |          |             |              |
|                                                                                          |                                     | l = =t       | Last     | Last        |              |
| Home Medication                                                                          | Instructions                        | Takan        | Last     | Confirmed   | Ctatuc       |
| cholecalciferol (vitamin D3) [Vitamin D3] 1 000 unit (25 mcg) Cansule                    | 1 000 upit PO DAILY                 | 24/05/2022   | 1 000 iu | 24/05/2022  | Active       |
| dipyridamole [Persantine IV] 5 mg/ml colution                                            | 2 mg IV                             | 24/03/2022   | 1,000 10 | Unconfirmed | Now*         |
| accitalenram 20 mg Tablet Disintegrating                                                 | 20 mg PO DAILY                      | 24/05/2022   | 20 mg    | 24/05/2022  | Discontinued |
| ketorolac 10 mg tablet                                                                   | 10 mg PO OGH PRN MDD 30mg           | 24/05/2022   | 20 mg    | 24/05/2022  | Active       |
| penicillin V notassium 200 mg tablet                                                     | 300 mg DAILY                        | 24/05/2022   | 300 mg   | 24/05/2022  | Active       |
| polysaccharide iron complex [FeraMAX] 150 mg iron Cansule                                | 150 mg PO DATLY                     | 24/05/2022   | 150 mg   | 24/05/2022  | Active       |
| rahenrazole [Pariet] 20 mg Tablet Delayed Release (Dr/Ec)                                |                                     | 24/05/2022   | 20 mg    | 24/05/2022  | Active       |
| sulfasalazine 500 mg tablet                                                              | 1 a DAILY                           | ~ 23/05/2022 | 500 mg   | 24/05/2022  | Active       |
| Patient Comme                                                                            | ents                                |              |          |             |              |
| Protocol                                                                                 |                                     |              | <b>_</b> |             |              |
| Taper                                                                                    |                                     |              | -        |             |              |
| Provider ?<br>Recorded By Avey,Sharon<br>Recorded Date 25/05/2022<br>Category Pt History |                                     |              | ▼<br>▼   |             |              |
| Discontinue Cancel Last Taken                                                            | Source Comments Confirm Unconfirmed | Print        |          |             | Cancel Sa    |

Proceed with the usual process to add a new medication.